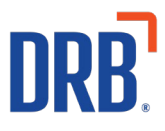

# Patheon® Release 17 Notes

Patheon Release 17 includes the following new features and enhancements. Click on one of the following to get more details on specific highlights of this release:

Handling of Customers in Reloading StatusFrom a Cashier TerminalFrom a Kiosk TerminalEssential Web App (EWA)Google Analytics Now Available for Clients with the EWAAdding Google Analytics Tag to the EWAPortal: Plan Discount Support of Zero Period Discounts

If you have any questions about this or past releases, please contact the Knowledge Center at 330.645.3299 or Knowledgecenter@drb.com

## Handling of Customers in Reloading Status

Customers whose wash subscriptions are in a Reload status (the system previously attempted to renew the plan, but failed) can renew their plan, on-demand, when they visit a site - from a cashier terminal or a kiosk terminal.

Customers simply provide a new payment card; the renewal transaction is immediately submitted, and the customer can use their wash plan

The wash/site receives payment, and they don't have to wait for their regular nightly automated renewal submissions.

#### **Renew Subscription from a Cashier Terminal**

Cashiers can renew a customer's wash subscription with a Reload status by selecting **RELOAD PLAN** from the **PLAN DETAILS** panel.

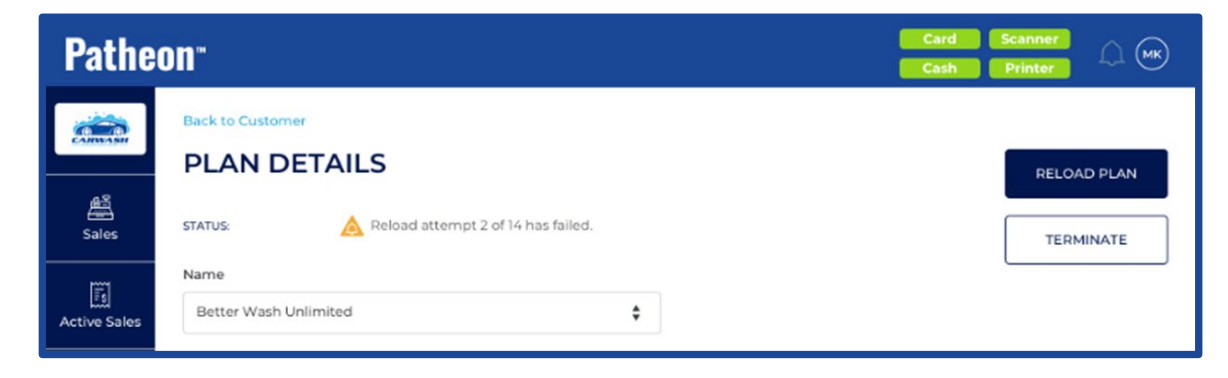

Select ADD CHARGE TO CART.

| Confirm Plan Reload   | $\times$           |  |
|-----------------------|--------------------|--|
| Better Wash Unlimited | \$20.00            |  |
| CLOSE                 | ADD CHARGE TO CART |  |
| CLOSE                 | ADD CHARGE TO CART |  |

The system calculates the renewal charge and adds a renewal item to the cart.

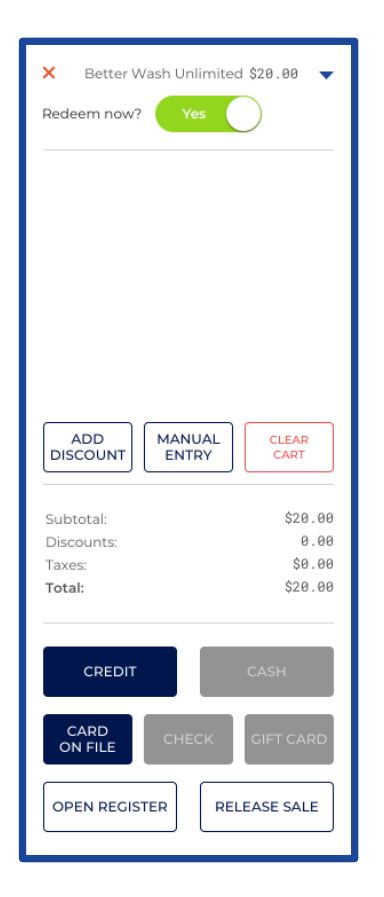

- Only **CREDIT** and **CARD ON FILE** payment methods are available.
- Select **CREDIT** to activate the payment card terminal, and then direct the customer to tender the sale to a payment card.
- Select **CARD ON FILE** to view a list of the customer's saved payment cards and then select the card the customer prefers.

If the payment is successful:

- The plan status changes from Reload to Active on the PLAN DETAILS panel
- The payment card used to tender the renewal (whether a new payment card or card on file) is saved and assigned to the wash subscription for future renewals
- The customer can redeem their subscription wash

If payment fails, an error is displayed and the cashier can

- Request a different card
- Try a different Card on File payment card (if multiple cards are saved)
- Abandon the transaction

#### **Renew Subscription from a Kiosk Terminal**

Customers can renew their wash subscription with a Reload status by selecting **UPDATE CARD** from the Plan Payment Error screen displayed when they arrive at a kiosk terminal.

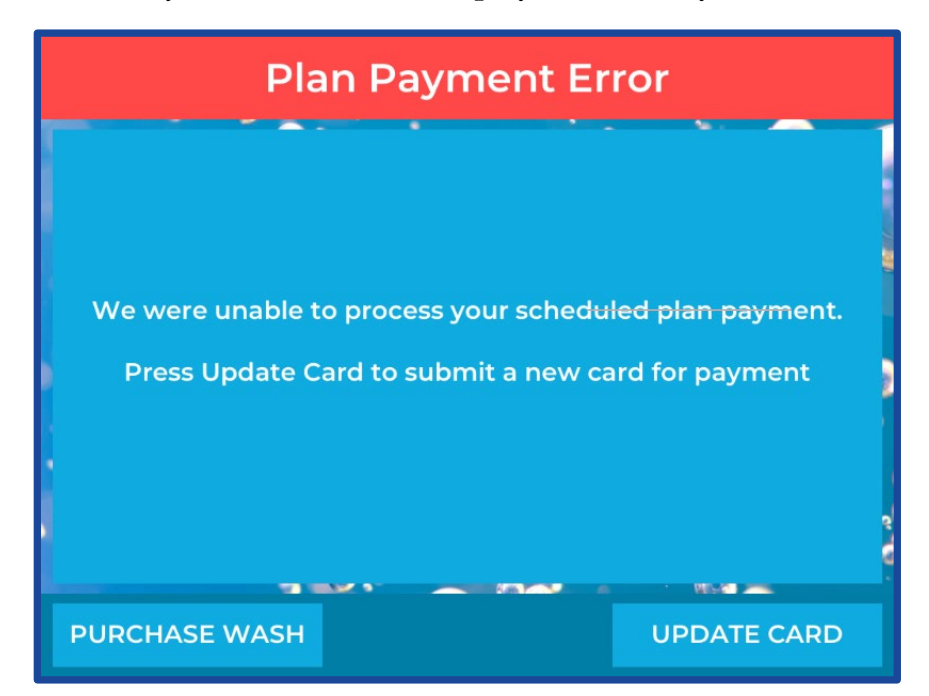

Customers can select **UPDATE CARD** to activate the payment card terminal and then tender the sale to a payment card.

Alternatively, customers can select **PURCHASE WASH** and skip renewing their subscription.

If their payment is successful:

- The plan status changes from Reload to Active on the PLAN DETAILS panel
- The payment card used to tender the renewal is saved and assigned to the wash subscription for future renewals
- The customer can redeem their subscription wash

If their payment fails, an error is displayed and the customer can:

- Request a different card
- Try a different Card on File payment card (if multiple cards are saved) or
- Abandon the transaction

## **Essential Web App (EWA)**

Patheon's Essential Web App (EWA) combines the features of a modern browser with the benefits of a mobile e-commerce experience.

### **Google Analytics now Enabled for the EWA**

Google Analytics custom events have been added throughout the EWA purchase flow to track the user's actions.

When these events are triggered in the app, they are tracked and can be viewed in your organization's Google Analytics account.

| NAME OF THE EVENT NUMBER OF EVE |             | ITS |
|---------------------------------|-------------|-----|
| page_view                       |             | 4   |
| app_visit                       |             | 1   |
| buy_button                      |             | 1   |
| plan_purchase_customer_next     |             | 1   |
| plan_purchaserame_success       |             | 1   |
| plan_purchase_summary_next      |             | 1   |
|                                 | 1-6 of 13 < | >   |

Events tracked by Google Analytics include:

| Name of Event                        | Event Definition                               |  |  |
|--------------------------------------|------------------------------------------------|--|--|
| app_visit                            | The initial arrival to the EWA app before      |  |  |
|                                      | redirecting to the Auth0 page.                 |  |  |
| buy_button                           | The Buy Now button has been selected on        |  |  |
|                                      | any plan card.                                 |  |  |
| plan_purchase_close                  | The plan purchase flow has been exited by      |  |  |
|                                      | selecting the X in the top right corner.       |  |  |
| plan_purchase_customer_next          | The Next button has been selected after        |  |  |
|                                      | filling out customer details Profile           |  |  |
|                                      | information during plan purchase.              |  |  |
| plan_purchase_payment_iframe_success | Payment entered through iframe was             |  |  |
|                                      | successful at purchasing a plan.               |  |  |
| plan_purchase_summary_next           | The Next button has been selected on the       |  |  |
|                                      | Summary step of the plan purchase.             |  |  |
| plan_purchase_summary_terms          | The Terms and Conditions link has been         |  |  |
|                                      | selected on the Summary step of the plan       |  |  |
|                                      | purchase.                                      |  |  |
| plan_purchase_vehicle_next           | The Next button has been selected on the       |  |  |
|                                      | Summary step of the plan purchase.             |  |  |
| purchase_payment_iframe_close        | The payment iframe was closed by selecting     |  |  |
|                                      | the X in the top right corner.                 |  |  |
| purchase_payment_iframe_open         | The payment iframe is opened so new credit     |  |  |
|                                      | card information can be added.                 |  |  |
| site_selected                        | A physical site has been selected at the very  |  |  |
|                                      | beginning before plan options are displayed.   |  |  |
|                                      | We do not discern between exact sites; the     |  |  |
|                                      | action is just a fact of the user actively     |  |  |
|                                      | choosing any site and continuing.              |  |  |
|                                      | Also, this is only tracked at the beginning of |  |  |
|                                      | the purchase flow and not when a site is       |  |  |
|                                      | selected from the title bar.                   |  |  |
| vehicle add conf                     | The Add button has been selected on the Add    |  |  |
|                                      | Vehicle modal after entering vehicle           |  |  |
|                                      | information.                                   |  |  |
| vehicle_add_init                     | The Add Vehicle option has been selected on    |  |  |
|                                      | the Vehicles step of the plan purchase.        |  |  |

### Adding a Google Analytics Tag to your EWA (E-commerce Site)

If the organization would like to use Google Analytics to track statistics related to the use of their app, they can assign a Google Analytics tracking ID to their EWA (E-commerce Site).

#### Step 1: Find your Measurement ID

The **Measurement ID** can be found in the user's Google Analytics account under **Admin>Data Streams**.

| <ul> <li>Data collection is active</li> </ul> | in the past 48 hours.                                                       |                         |
|-----------------------------------------------|-----------------------------------------------------------------------------|-------------------------|
| Stream details                                |                                                                             | 1                       |
| stream NAME<br>gld-canada-wash                | stream url.<br>https://gld-canada-wash.mobileclient.qa.devel.drbsystems.com | STREAM ID<br>3785807874 |

Verify the **Stream URL** associated with the **Measurement ID** is correct and matches the URL of your EWA.

#### Step 2: Add the Measurement ID to your EWA

In Patheon Portal, select **Customization**>**E-commerce**. The **E-COMMERCE** panel appears.

Under **ANALYTICS**, in the **Google Analytics Tracking ID** field, enter the **Measurement ID** provided by Google Analytics.

| ANALYTICS                    |  |
|------------------------------|--|
| Google Analytics Tracking ID |  |
|                              |  |
|                              |  |

## **Portal: Plan Discount Support of Zero Period Discounts**

It is now possible to enter \$0 or 0% as a discount value for any period.

This functionality allows sites to offer their customer a discount for the second or third reload period without having a discount entered for Period 1 (new plan sale).

| Patheon <sup>-</sup> |                                         |                               | OPERATIONS |
|----------------------|-----------------------------------------|-------------------------------|------------|
|                      | ACTIONS                                 | Discount Plan Reloads         |            |
| ≧ sites ^            | Adjust value of item(s) or cart total   | Adjust value of plan reloads. |            |
| C Segments           | 🛞 Discount Plan Reloads                 |                               |            |
| Profit Centers       | PERIOD 1                                |                               |            |
| ₩ Products           | Type of Discount * Discount value (%) * |                               |            |
| Plans                |                                         |                               |            |
| (g) Discounts        | PERIOD 2                                |                               |            |
| 녮 Codes              | Type of Discount * Discount Value (USD  | )* Discount Value (CAD) *     |            |
| Employees            |                                         | 0 Remove                      |            |
| 요 Customers          | Add Period                              |                               |            |
| 🛱 Klosks             |                                         |                               |            |

For example, a site can charge full price for the initial plan sale and then apply the discount to the first renewal.